# **SIEMENS**

Application description • 04/2014

# Distance and Level Measurement in Industrial Applications

LOGO! 0BA6 / 0BA7 Set 3

http://support.automation.siemens.com/WW/view/en/21689394

# Warranty and liability

#### Note

The Application Examples are not binding and do not claim to be complete regarding the circuits shown, equipping and any eventuality. The Application Examples do not represent customer-specific solutions. They are only intended to provide support for typical applications. You are responsible for ensuring that the described products are used correctly. These application examples do not relieve you of the responsibility to use safe practices in application, installation, operation and maintenance. When using these Application Examples, you recognize that we cannot be made liable for any damage/claims beyond the liability clause described. We reserve the right to make changes to these Application Examples at any time without prior notice. If there are any deviations between the recommendations provided in these

application examples and other Siemens publications – e.g. Catalogs – the contents of the other documents have priority.

We do not accept any liability for the information contained in this document.

Any claims against us – based on whatever legal reason – resulting from the use of the examples, information, programs, engineering and performance data etc., described in this Application Example shall be excluded. Such an exclusion shall not apply in the case of mandatory liability, e.g. under the German Product Liability Act ("Produkthaftungsgesetz"), in case of intent, gross negligence, or injury of life, body or health, guarantee for the quality of a product, fraudulent concealment of a deficiency or breach of a condition which goes to the root of the contract ("wesentliche Vertragspflichten"). The damages for a breach of a substantial contractual obligation are, however, limited to the foreseeable damage, typical for the type of contract, except in the event of intent or gross negligence or injury to life, body or health. The above provisions do not imply a change of the burden of proof to your detriment.

Any form of duplication or distribution of these Application Examples or excerpts hereof is prohibited without the expressed consent of Siemens Industry Sector.

Security information Siemens provides products and solutions with industrial security functions that support the secure operation of plants, solutions, machines, equipment and/or networks. They are important components in a holistic industrial security concept. With this in mind, Siemens' products and solutions undergo continuous development. Siemens recommends strongly that you regularly check for product updates.

For the secure operation of Siemens products and solutions, it is necessary to take suitable preventive action (e.g. cell protection concept) and integrate each component into a holistic, state-of-the-art industrial security concept. Third-party products that may be in use should also be considered. For more information about industrial security, visit <u>http://www.siemens.com/industrialsecurity</u>.

To stay informed about product updates as they occur, sign up for a productspecific newsletter. For more information, visit <u>http://support.automation.siemens.com</u>.

# **Table of contents**

| Warranty and liability 2 |                          |                                                                      |  |  |
|--------------------------|--------------------------|----------------------------------------------------------------------|--|--|
| 1                        | Task                     |                                                                      |  |  |
| 2                        | Solution                 | 5                                                                    |  |  |
|                          | 2.1<br>2.2               | Overview of the general solution                                     |  |  |
| 3                        | Function                 | nal Mechanisms of this Application7                                  |  |  |
|                          | 3.1<br>3.2               | Ultrasonic sensor                                                    |  |  |
| 4                        | Installat                | ion10                                                                |  |  |
|                          | 4.1<br>4.2<br>4.3        | Hardware installation10Wiring ultrasonic sensor11Configuring LOGO!11 |  |  |
| 5                        | Operatio                 | on of the Application 12                                             |  |  |
|                          | 5.1<br>5.2<br>5.3<br>5.4 | Functions12Operation12Parameterisation13Diagnosis14                  |  |  |
| 6                        | Related                  | Related Literature                                                   |  |  |
|                          | 6.1<br>6.2               | Bibliographic references                                             |  |  |
| 7                        | History.                 |                                                                      |  |  |

### 1 Task

#### Introduction

LOGO! sets are functioning and tested automation configurations for simple, fast and inexpensive implementation of automation tasks for small-scale automation. The sets help you to obtain answers with regards to required products and the question of how they function when combined.

#### Overview of the automation task

Plastic parts are to be produced in a factory.

The plastic granulate is transported from a central silo into a storage tank using a compressor. From there, it is fed into an injection molding machine via a valve.

An automatic filling-level monitoring of the storage tank shall ensure the availability of the plastic granulate for the injection molding machine.

Figure 1-1: Principle sketch of the application

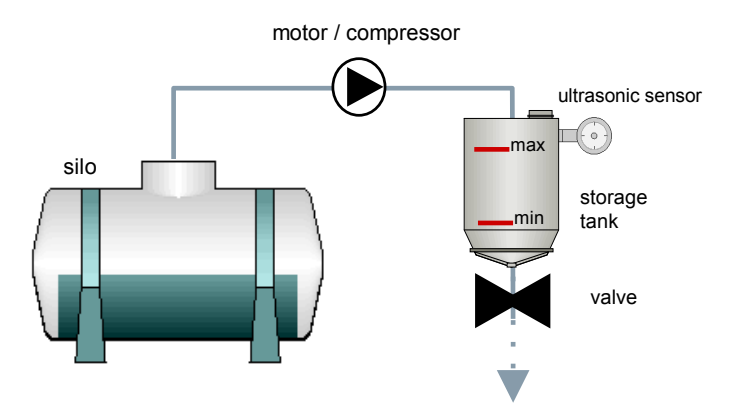

Monitoring the filling level as well as automatic filling of the storage tank with plastic granulate is meant to reduce production downtimes.

The motor of the compressor shall switch on when falling short of the minimal filling level (switching on limit) of the storage tank and automatically switch off when exceeding the maximal filling level (switching off limit).

The switching on and off limits shall be displayed as a numerical percentage value on the LOGO! display. The current filling level shall additionally be represented as a bar chart diagram.

The switching on and off limits can be configured via the LOGO! display. The modes and the motor can be operated in LOGO! via the cursor keys.

# 2 Solution

### 2.1 Overview of the general solution

A LOGO! is installed in the automation solution. Logic module 0BA6 / 0BA7 is used as a controller. An ultrasonic sensor is used for filling level monitoring and it is connected to an analog input at the LOGO! logic module.

In the LOGO! control program, the voltage signal of the ultrasonic sensor is evaluated. The motor of the compressor is controlled via the connected contactor. Figure 2-1: Schematic structure of solution

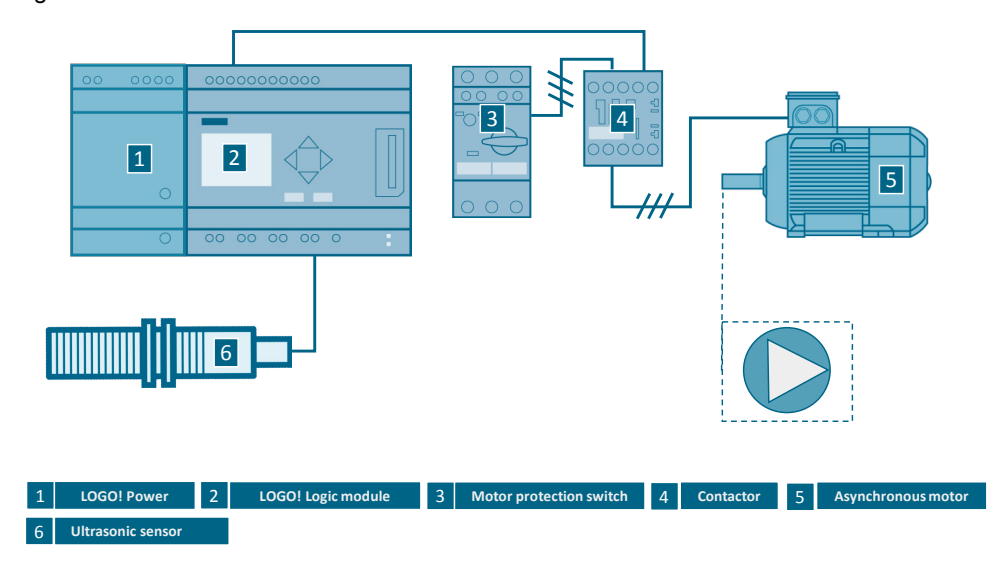

### **Application areas**

Tasks

- Filling level or height measurements
- Distance or level measurements

#### Applications

- Collision monitoring
- Stacking height monitoring
- Bottling plants

#### Advantages/Benefits

- Cost efficient, simple and expandable filling level monitoring with LOGO!
- Parameters changes (e.g. filling level limit values for switching the compressor on and off) can be performed via the integrated LOGO! operator panel.
- Changes of switching on or off limits (see Figure 3-2) do not require changes of the sensor configuration
- Direct display of messages and device states (e.g. operating hours of the motor, filling level of the storage tank) via the integrated LOGO! display as numerical value and/or bar chart diagram. The display has 4 lines with 16 characters each. In "ticker mode", up to 32 characters per line can be displayed (continuously by character or line).

- Manual controlling with the LOGO! cursor keys (e.g. the contactor of a compressor motor)
- Additional switching thresholds can be programmed in order to output further alarms.
- Free digital LOGO! outputs can be programmed for switching signal lamps, for example.

### 2.2 Hardware and software components used

#### Products

Table 2-1

| Manufac-<br>turer  | Component                               | Qty. | Product No.                              | Note                |
|--------------------|-----------------------------------------|------|------------------------------------------|---------------------|
| Siemens            | LOGO! Power 24V 1,3A                    | 1    | 6EP1331-1SH03                            | -                   |
| Siemens            | LOGO! 12/24RC<br>LOGO! 12/24RCE         | 1    | 6ED1052-1MD00-0BA6<br>6ED1052-1MD00-0BA7 | or                  |
| Pepperl +<br>Fuchs | Ultrasonic sensor<br>(proximity switch) | 1    | UC2000-30GM70-<br>UE2R2-V15              | 100 2000mm<br>0 10V |
| Siemens            | Contactor (1RT10)                       | 1    | 3RT2015-1BB42                            | -                   |
| Siemens            | Circuit breaker for motor protection    | 1    | 3RV1011-0KA10                            | 0.42A 0.73A         |
| Siemens            | Motor                                   | 1    | 1LA7060-4AB10                            | -                   |

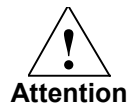

If you wish to use the application in a productive mode, you must adjust the motor and the ultrasonic sensor to the plant, if necessary.

#### Accessorial equipment

| Table 2-2          |                                                                                          |      |                                                             |                                                      |
|--------------------|------------------------------------------------------------------------------------------|------|-------------------------------------------------------------|------------------------------------------------------|
| Manufac-<br>turer  | Component                                                                                | Qty. | Product No.                                                 | Note                                                 |
| Siemens            | Excess voltage limiter for<br>contactor                                                  | 1    | 3RT1916-1CB00                                               | RC element                                           |
| Siemens            | Circuit-breaker                                                                          | 1    | 5SY6010-7                                                   | -                                                    |
| Pepperl +<br>Fuchs | Cable plug, M12, 5-pole,<br>PUR cable or<br>cable plug, M12, 5-pole,<br>PUR cable        | 1    | V15-G-2M-PUR<br>V15-W-2M-PUR                                | Straight<br>connector<br>Angled<br>connector         |
| Pepperl +<br>Fuchs | Interface cable<br>PC / ultrasonic sensor                                                | 1    | UC-18/30GM-IR                                               | 5 pole, 5m                                           |
| Pepperl +<br>Fuchs | ULTRA-PROG-IR<br>(Software)                                                              | -    | Download<br><u>http://www.pepperl-</u><br>f <u>uchs.com</u> | Optional (for<br>configuring the<br>sensors)         |
| Pepperl +<br>Fuchs | Mounting flange, 30 mm $\varnothing$ or universal mounting fixture 5 30 mm $\varnothing$ | -    | BF 30<br>BF 5-30                                            | Optional (for<br>mounting<br>cylindrical<br>sensors) |

#### Configuration software / tools

| Table 2-3         |                         |      |                    |                   |
|-------------------|-------------------------|------|--------------------|-------------------|
| Manufac-<br>turer | Component               | Qty. | Product No.        | Note              |
| Siemens           | LOGO! Soft Comfort V7.0 | 1    | 6ED1058-0BA02-0YA1 | -                 |
| Siemens           | LOGO! PC cable          | 1    | 6ED1057 1AA00-0BA0 | For<br>LOGO! 0BA6 |
| -                 | Standard Ethernet cable | 1    | -                  | For<br>LOGO! 0BA7 |

### Sample files and projects

Table 2-4

| Component                             | Note                                                                    |
|---------------------------------------|-------------------------------------------------------------------------|
| 21689394_LOGO!_Set3_Sonar_V3.0_en.lsc | LOGO! Soft Comfort configuration for the<br>LOGO! 12/24 RC logic module |

# 3 Functional Mechanisms of this Application

### 3.1 Ultrasonic sensor

### **Measuring principle**

The ultrasonic sensor sends ultrasonic pulses. These are reflected by an object. The ultrasonic sensor measures the time between sending the ultrasonic pulse and receiving the echo. The time interval is proportional to the distance between the ultrasonic sensor and the object.

### **Measuring signal**

The measured distance is output as a voltage (a short distance corresponds to a low voltage).

Figure 3-1: Path voltage diagram of the sensor

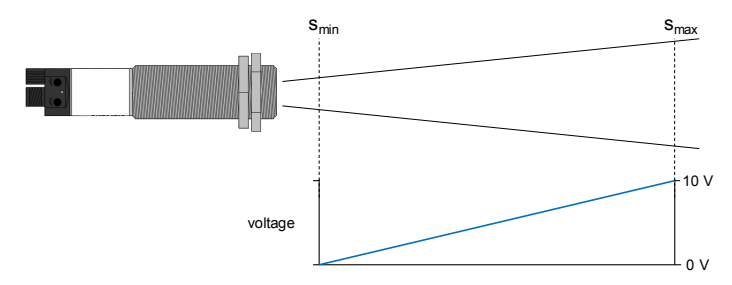

### Measuring field of the ultrasonic sensor

The propagation of the ultrasonic pulses from the source is referred to as sound cone. The sound cone is depicted in the data sheet of the ultrasonic sensor. The used ultrasonic sensor has a measuring range of 100 to 2000 mm.

### Mounting the ultrasonic sensor

For measuring the filling level, the ultrasonic sensor is installed at the top of the container (see Figure 3-2). The "Accessories" header of data sheet of the ultrasonic sensor contains details of suitable mounting and connection materials.

### 3.2 LOGO! logic module

#### Inputs/outputs

#### Table 3-1

| Inputs                                     | Outputs              |
|--------------------------------------------|----------------------|
| I1, contactor feedback (opener)            | Q1 contactor control |
| I7, (corresponds to AI1) ultrasonic sensor |                      |

#### Calculating the filling level

For a high filling level, the distance (S) from surface to the sensor is low (see Figure 3-2). Accordingly, the signal voltage of the ultrasonic sensor is low. In order to determine the actual filling level, the measured distance is subtracted from the maximal signal value in the program.

#### **Filling level control**

The LOGO! function blocks "Analog comparator" (B034 and B033) detect whether the filling level exceeds the switching off limit (MAX) or falls short of the switching on limit (MIN). The hysteresis behavior of the process is due to using two switching limits (separate switching on and off limit). This prevents frequent switching on and off of the compressor motor

In automatic mode, the "Q1" output is set to ON when exceeding the switching on limit and the output "Q1" to OFF when exceeding the switching off limit. If the filling level is within the switching limits, an operation (see Table 5-1) via LOGO! cursor keys is possible. The automatic keeps the filling level within the switching limits (see Figure 3-2).

In manual mode, when exceeding the switching off limits, the "Q1" output is set to OFF. If the filling level is below the switching off limit, an operation via LOGO! cursor keys is possible. The manual mode keeps the filling level below the switching off limit.

The Q1 output controls the contactor of the compressor motor.

#### **Diagnostic functions**

Comparing the actual and setpoint state of the contactor enables deriving a diagnosis. An auxiliary contactor contact is read via the LOGO! input.

If this comparison yields a difference, a function error is suspected – a respective diagnostic message is then output via the LOGO! display.

| No | SETPOINT state | ACTUAL state  | Diagnostic conclusion                                                      |
|----|----------------|---------------|----------------------------------------------------------------------------|
| 1. | Contactor ON   | Contactor OFF | Contactor does not pick up (e.g. wire break in the contactor control line) |
| 2. | Contactor OFF  | Contactor ON  | Contactor jammed (e.g. contacts fused)                                     |

Figure 3-2: Mounting the ultrasonic sensor, switching limits of the compressor motor

- (t<sub>1</sub>) Filling level drops
- $(t_2)$  Filling level below switching on limit Motor of the compressor starts
- $(t_3)$  Filling level above switching off limit Motor of the compressor stops

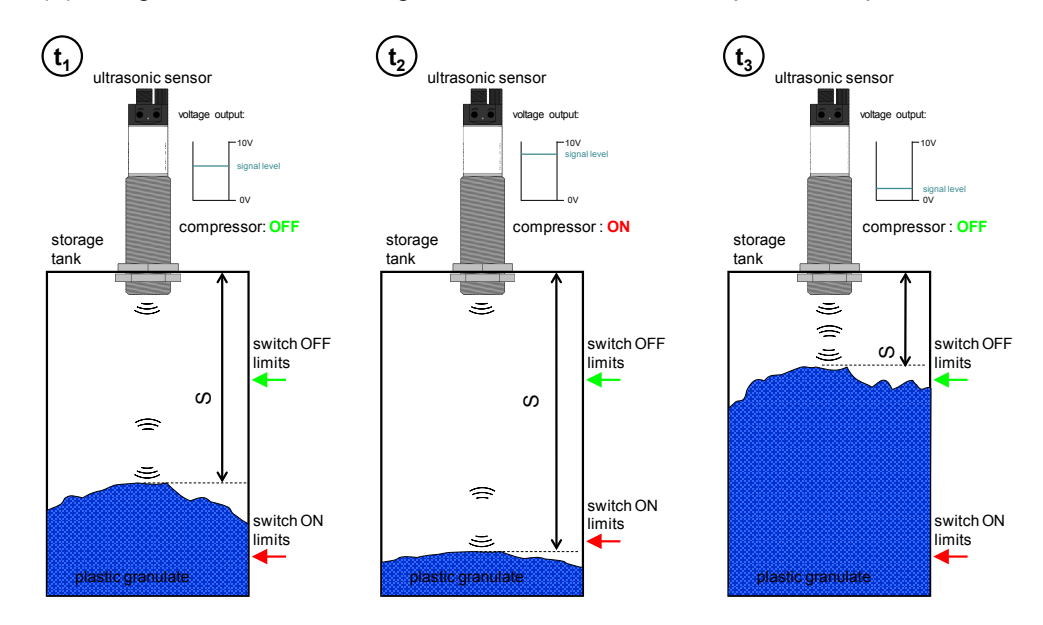

# 4 Installation

### 4.1 Hardware installation

The figure below illustrates the hardware structure of this application.

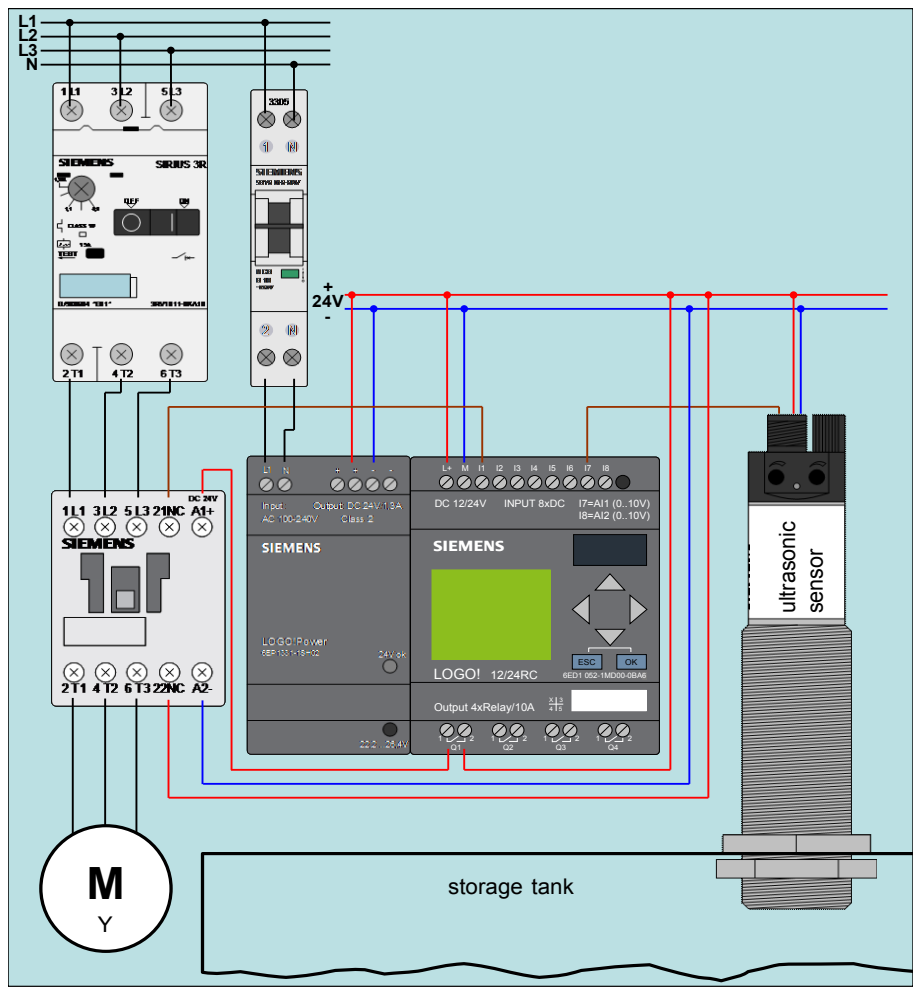

Figure 4-1: Wiring the hardware components

**Note** The setup guidelines for LOGO! and the ultrasonic sensor must be generally observed (see section 6.2 \5\).

### 4.2 Wiring ultrasonic sensor

In the following table it is described how the components from chapter 3 are set up and connected with each other.

Table 4-1

| No | Action                                      | Remarks                                                                                                    |
|----|---------------------------------------------|----------------------------------------------------------------------------------------------------|
| 1. | Wire the components accordingly Figure 4-1. | Connect the ultrasonic sensor as follows:<br>1: L+ 20V 30V DC<br>3: M (L- 0V)<br>4: F <sub>A</sub> (voltage signal)<br>2 $\begin{pmatrix} 1 \\ 0 \\ 0 \\ 3 \end{pmatrix}$<br>3 $\begin{pmatrix} 1 \\ 0 \\ 0 \\ 3 \end{pmatrix}$ |

### Software installation

**Note** It is assumed that the necessary **LOGO! Soft Comfort V7** software has been installed on your PC and that you are familiar with handling this software.

### 4.3 Configuring LOGO!

The program mentioned in Table 2-4 contains a configuration for LOGO! 0BA6. When using LOGO! 0BA7, you need to set the following parameters:

| No | Action                                                                    | Remarks                                                                          |
|----|---------------------------------------------------------------------------|----------------------------------------------------------------------------------|
| 1. | In LOGO! Soft Comfort you go to menu<br>item "Tools > Select Hardware …"  |                                                                                  |
| 2. | Select the 0BA7 device                                                    |                                                                                  |
| 3. | In LOGO! Soft Comfort you go to menu<br>item Tools > Ethernet connections |                                                                                  |
| 4. | Enter the IP address and subnet mask of your LOGO!                        | e.g. IP address: 192.168.1.11<br>subnet mask: 255.255.255.0<br>see Table 6-2 \9\ |

#### Table 4-2

# 5 Operation of the Application

### 5.1 Functions

The following functions are contained in this application:

- Manual on and off switching of the motor (compressor)
- Automatic on and off switching of the motor (compressor)
- · Configuring the switching limits for switching on and off
- Diagnosis "Contactor failure"

### 5.2 Operation

The application is operated via the LOGO! cursor keys:

| Table 5 | able 5-1                                                                                            |                                                                                                    |  |  |  |
|---------|----------------------------------------------------------------------------------------------------|----------------------------------------------------------------------------------------------------|--|--|--|
| No      | Description / Activity                                                                              | Figure / Explanation                                                                                                    |  |  |  |
| 1.      | Go to " <b>automatic mode</b> " with the<br>key combination:<br>ESC +<br>(and no diagnosis present) | $L = V = L$ $2 = 2 + fill = 0$ fill level $A \cup T = 0$ $M = 0$ $e$ operation mode $M = X$ $B = 0 + fill = 0$ off threshold $M = X$ $B = 0 + fill = 0$ off threshold $M = X$ $B = 0 + fill = 0$ on threshold $L = V = L$ $2 = 2 + fill = 0$ on threshold $L = V = L$ $2 = 2 + fill = 0$ on threshold $L = V = L$ $2 = 2 + fill = 0$ on threshold $L = V = L$ $2 = 2 + fill = 0$ on threshold $L = V = L$ $2 = 2 + fill = 0$ on threshold $L = V = L$ $2 = 2 + fill = 0$ on threshold $L = V = L$ $2 = 0 + fill = 0$ on threshold $L = V = L$ $2 = 0 + fill = 0$ on threshold $L = 0 + fill = 0$ $fill = 0$ $fill = 0$ $L = 0 + fill = 0$ $fill = 0$ $fill = 0$ $L = 0 + fill = 0$ $fill = 0$ $fill = 0$ $L = 0 + fill = 0$ $fill = 0$ $fill = 0$ $I = 0$ $fill = 0$ $fill = 0$ $I = 0$ $fill = 0$ $fill = 0$ $I =$ |  |  |  |
| 2.      | Go to "m <b>anual mode</b> " with the key combination:                                              | LEVEL 22%<br>MANUAL MODE                                                                                                    |  |  |  |
| 3.      | Switch on the contactor<br>with the key combination:<br>ESC +                                       | LEVEL 22%<br>MANUAL MODE                                                                                                    |  |  |  |
| 4.      | Switch off the contactor<br>with the key combination:                                               | LEVEL 67%<br>MANUAL MODE — operation mode<br>CONTACTOR OFF Status contactor                                                                                                    |  |  |  |

### 5.3 Parameterisation

The limit values (see Figure 3-2) can be set as follows: Table 5-2

| No | Description / Activity                                                                                                    | Figure / Explanation                                                                                                    |
|----|----------------------------------------------------------------------------------------------------|----------------------------------------------------------------------------------------------------|
| 1. | Proceeding from " <b>automatic mode</b> "<br>press the <b>ESC</b> key until the<br>"parameter mode" is indicated in the<br>display as "_" (blinking underscore). | L E V E L - 5 0 % parameter mode                                                                                                    |
| 2. | Use the cursor keys and to navigate to the "MIN" or "MAX" parameters.                                                                                            | L E V E L 5 0 %<br>A U T 0 M 0 D E<br>M A X -                                                                                                    |
| 3. | If "_" is located left of the parameter<br>to be changed, press the OK key<br>to go to the Editor mode.                                                          | L E V E L 5 0 %<br>A U T O M O D E<br>M A X 0 0 0 8 5 %<br>M I N 2 3 %                                                                                                    |
| 4. | Use the cursor keys                                                                                                    | L E V E L 5 0 %<br>A U T 0 M 0 D E<br>M A X + 0 0 0 8 ← % — navigate cursor<br>M I N 2 3 %                                                                                     |
| 5. | Use the cursor keys ∕ and √ to change the value of the digit.                                                                                                    | L E V E L 5 0 %<br>A U T 0 M 0 D E<br>M A X + 0 0 0 7 7 <del>7 ≪%</del> Change value<br>M I N 2 3 %                                                                            |
| 6. | Confirm the settings with<br>OK key, after the parameter has<br>been edited completely.                                                                          | L       E       V       E       5       0       %         A       U       T       O       M       O       D       E         M       A       X $\pm \frac{2}{\sqrt{0.0.7.7.6}}$ |
| 7. | Quit the parameter mode with the<br>ESC key.<br>The display is represented again as<br>in "operation".                                                           | L E V E L 5 0 %<br>A U T O M O D E 7 7 %<br>M 1 N 2 3 %                                                                                                    |

### 5.4 Diagnosis

When the actual state deviates from the setpoint state of the contactor, a diagnosis message is indicated in line 3 of the display.

| Га | ab | le | 5- | -3 |
|----|----|----|----|----|
|    |    |    |    |    |

| No | Description / Activity                                                                                                    | Figure / Explanation                                                                           |
|----|----------------------------------------------------------------------------------------------------|------------------------------------------------------------------------------------------------|
| 1. | Switch on the contactor in<br>"automatic mode" using the key<br>combination:<br>ESC +<br>The same reaction occurs in<br>automatic mode when the<br>switching on limit is fallen short of.<br>Fault scenario:<br>Q1 is set, the contactor does not pick<br>up. | LEVEL 19 %<br>AUTO MODE<br>CONTACTOR<br>FAILURE "diagnosis message"                            |
| 2. | Switch off the contactor in<br>"automatic mode" using the key<br>combination:<br>ESC +<br>The same reaction occurs in<br>automatic mode when the<br>switching off limit is exceeded.<br>Fault scenario:<br>Q1 is reset, the contactor does not<br>drop out.   | L E V E L 9 5 %<br>A U T O M O D E C<br>C O N T A C T O R<br>F A I L U R E                     |
| 3. | Switch on the contactor in<br>"manual mode" using the key<br>combination:<br>ESC +<br>Q1 is set, the contactor does not pick<br>up.                                                                                                    | L E V E L 1 2 %<br>M A N U A L M O D E<br>C O N T A C T O R<br>F A I L U R E                   |
| 4. | Switch off the contactor in<br>"manual mode" using the key<br>combination:<br>ESC +<br>Q1 is reset, the contactor does not<br>drop out.                                                                                                    | 8 8 %<br>8 8 %<br>M A N U A L M O D E<br>M A N U A L O R<br>C O N T A C T O R<br>F A I L U R E |

# 6 Related Literature

### 6.1 Bibliographic references

The following list is by no means complete and only provides a selection of appropriate information.

Table 6-1

|     | Торіс | Title                                            |
|-----|-------|--------------------------------------------------|
| /1/ | LOGO! | LOGO! Practical Training                         |
|     |       | Authors: Uwe Graune; Mike Thielert; Ludwig Wenzl |
|     |       | Publisher: Publicis Publishing                   |
|     |       | ISBN: 978-3-89578-338-8                          |

### 6.2 Internet links

The following list is by no means complete and only provides a selection of appropriate sources.

Table 6-2

|      | Торіс                                                               | Title                                                                                                    |
|------|---------------------------------------------------------------------|----------------------------------------------------------------------------------------------------|
| \1\  | LOGO! Information                                                   | http://www.automation.siemens.com/mcms/programmable-logic-<br>controller/en/logic-module-logo/Pages/Default.aspx                          |
| \2\  | LOGO! Starter Kit                                                   | http://www.automation.siemens.com/mcms/programmable-logic-<br>controller/en/logic-module-logo/logo-starter-kit/Pages/Default.aspx         |
| \3\  | Link to this document                                               | http://support.automation.siemens.com/WW/view/en/64143308                                                                                 |
| \4\  | Siemens Industry<br>Online Support                                  | http://support.automation.siemens.com                                                                                                    |
| \5\  | LOGO! Manuals                                                       | http://support.automation.siemens.com/WW/view/en/10805245/133<br>300                                                                      |
| \6\  | LOGO! - Forum                                                       | http://www.automation.siemens.com/WW/forum/guests/Conference<br>s.aspx?Language=en                                                        |
| \7\  | LOGO! Software<br>Updates                                           | http://www.automation.siemens.com/mcms/programmable-logic-<br>controller/en/logic-module-logo/demo-software/Pages/Default.aspx            |
| \8\  | LOGO! Application<br>Examples                                       | http://www.automation.siemens.com/mcms/programmable-logic-<br>controller/en/logic-module-logo/application-<br>examples/Pages/Default.aspx |
| \9\  | Application Examples<br>for LOGO!: Connection<br>LOGO! 0BA7 with PC | http://www.automation.siemens.com/salesmaterial-<br>as/software/applications/logo/connection_logo-0ba7-pc.zip                             |
| \10\ | Data sheet ultrasonic sensor                                        | http://files.pepperl-<br>fuchs.com/selector_files/navi/productInfo/doct/doct2189a.pdf                                                     |

7

Copyright © Siemens AG 2014 All rights reserved

# History

Table 7-1

| Version | Date    | Modifications                                                                 |
|---------|---------|-------------------------------------------------------------------------------|
| V1.0    | 01/2006 | First version                                                                 |
| V1.1    | 05/2006 | Update                                                                        |
| V2.0    | 08/2006 | Revision of the "Applications & Tools" appearance                             |
| V2.0    | 01/2007 | Update                                                                        |
| V3.0    | 02/2013 | Restructuring, adjustment to current components, new functions                |
| V3.1    | 04/2014 | Layout changes and addition of security advice, actualization of product no.s |